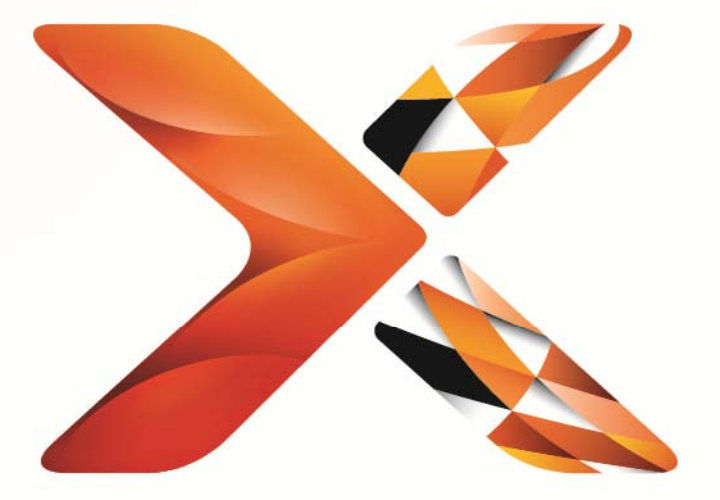

# Nintex<sup>®</sup> Workflow

## Nintex Workflow 2013 – Návod k instalaci

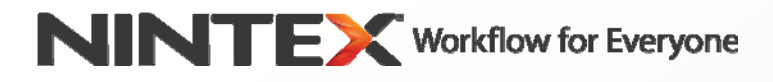

support@nintex.com www.nintex.com

© 2013 Nintex. Všechna práva vyhrazena. Nintex nenese odpovědnost za případné chyby či opomenutí.

### Obsah

| Sy | ystémové požadavky                                                                                       | 2 |
|----|----------------------------------------------------------------------------------------------------|---|
| 1. | Instalace systému Nintex Workflow 2013                                                                   | 3 |
|    | 1.1 Spuštění instalačního programu                                                                       | 3 |
|    | 1.2 Nasazení balíčku řešení                                                                              | 3 |
|    | 1.3 Instalování funkcí Nintex Workflow 2013 pro zpětnou kompatibilitu uživatelského rozhraní (volitelné) | 4 |
|    | 1.4 Instalace funkcí Nintex Workflow 2013 Enterprise (volitelné)                                         | 4 |
|    | 1.5 Importování licence                                                                                  | 4 |
| 2. | Konfigurace databáze                                                                                     | 4 |
|    | 2.1 Konfigurace databáze                                                                                 | 4 |
|    | 2.2 Přidávání databáze obsahu (volitelné)                                                                | 5 |
| 3. | Konfigurace nastavení serveru Nintex Workflow 2013                                                       | 5 |
|    | 3.1 Aktivace webové aplikace                                                                             | 5 |
|    | 3.2 Povolení akcí pracovního postupu Nintex Workflow 2013                                                | 5 |
|    | 3.3 Konfigurace nastavení elektronické pošty                                                             | 5 |
|    | 3.4 Povolení a konfigurace LazyApproval™ (volitelné)                                                     | 5 |
| 4. | Nintex Live                                                                                              | 6 |
|    | 4.1 Vytvoření připojení ke službě Nintex Live                                                            | 6 |
|    | 4.2 Povolení Nintex Live pro Nintex Workflow                                                             | 6 |
| 5. | Aktivace funkcí                                                                                          | 7 |
|    | 5.1 Aktivace kolekce webů                                                                                | 7 |
|    | 5.2 Aktivace webu                                                                                        | 7 |
| Př | říloha A: Poznámky ke službám SharePoint, které jsou nutné ke spouštění pracovních postupů               | 8 |

## Systémové požadavky

#### Operační systém

Nintex Workflow 2013 je nutné instalovat na Microsoft Windows Server 2008 R2 nebo Windows Server 2012.

#### Prohlížeč

Microsoft Internet Explorer 8.x, doporučujeme ale Microsoft Internet Explorer 9 nebo vyšší.

#### Software

Nintex Workflow 2013 vyžaduje instalaci a správnou konfiguraci následujícího softwaru:

- Microsoft SharePoint Foundation 2013 nebo Microsoft SharePoint Server 2013
- SQL Server 2008 R2 SP1 nebo SQL Server 2012.

## 1. Instalace systému Nintex Workflow 2013

#### 1.1 Spuštění instalačního programu

- 1. Přihlaste se na server jako správce služby SharePoint s dostatečnými oprávněními pro nasazení jednotlivých řešení a funkcí. Dvakrát klikněte na instalační soubor (exe) a pak klikněte na "Next" (Další).
- 2. Přečtěte si Licenční smlouvu s koncovým uživatelem (EULA). Chcete-li pokračovat v instalaci, musíte stisknout tlačítko "I Agree" (Souhlasím). Klikněte na "Next" (Další).
- 3. Zvolte, zda chcete nainstalovat Nintex Live. Tím se nainstaluje Nintex Live Framework a certifikáty potřebné k zajištění připojení k Nintex Live.

*Pozn.:* S podmínkami týkajícími se použití systému Nintex Live a s pravidly licencování se můžete seznámit na adrese www.nintex.com/licensing. Další informace o konfiguraci Nintex Live naleznete v <u>oddílu 4.0</u>.

4. Zvolte, zda chcete řešení přidat do platformy SharePoint nyní (doporučeno), nebo zda je chcete instalovat pomocí nástroje SharePoint PowerShell později. Klikněte na "Next" (Další).

Pozn.: Nintex Workflow 2013 nevytvoří instalační složku v adresáři Program Files. Pokud zvolíte export řešení, získáte přístup k různým souborům řešení pro manuální nasazení.

- 5. Instalační program vám oznámí, že je připraven pokračovat. Klikněte na "Next" (Další).
- 6. Klikněte na tlačítko "Close" (Zavřít). Na pozadí se spustí centrální správa serveru SharePoint.

#### 1.2 Nasazení balíčku řešení

- 1. Přejděte do nabídky "Centrální správa" a klikněte na "Nastavení systému".
- 2. V oddílu "Spravovat řešení farmy" klikněte na "Správa farmy". Mělo by se zobrazit řešení "nintexworkflow2013.wsp".

Uvidíte ještě dvě další řešení:

- "nintexworkflow2013backwardscompatibilityui.wsp" byste měli nasazovat pouze v případě, že zamýšlíte provést upgrade připojené databáze z SharePoint 2010;
- "nintexworkflow2013enterprisefeatures.wsp" byste měli nasazovat pouze v případě, že máte licenci pro verzi Enterprise.
- 3. Klikněte na odkaz "nintexworkflow2013.wsp" a potom klikněte na panelu nástrojů na "Nasadit řešení".
- 4. Zkontrolujte, zda je v oddílu "Nasadit kam?" vybráno "Webové aplikace s libovolným obsahem".

Klikněte na tlačítko "OK".

- 5. Po krátké chvíli budete vráceni na stránku "Správa řešení". U Nintex Workflow 2013.wsp by se nyní mělo zobrazit "Nasazeno".
- 6. Opakujte kroky 3-4 a nasaďte "nintexworkflow2013.wsp" znovu. Jakožto umístění "Nasadit kam?" vyberte vaši webovou aplikaci Centrální správa.

## 1.3 Instalování funkcí Nintex Workflow 2013 pro zpětnou kompatibilitu uživatelského rozhraní (volitelné)

- 1. Přejděte do nabídky "Centrální správa" a zvolte položku "Nastavení systému". Klikněte na "Spravovat řešení farmy".
- 2. Klikněte na odkaz "nintexworkflow2013backwardscompatibilityui.wsp" a potom klikněte na panelu nástrojů na "Nasadit řešení".
- 3. Zkontrolujte, zda je v oddílu "Nasadit kam?" vybráno "Webové aplikace s libovolným obsahem".

Klikněte na tlačítko "OK".

4. Po krátké chvíli budete vráceni na stránku "Správa řešení". U položky "nintexworkflow2013backwardscomptabilityui.wsp" by se nyní mělo zobrazit "Nasazeno".

#### 1.4 Instalace funkcí Nintex Workflow 2013 Enterprise (volitelné)

- 1. Přejděte do nabídky "Centrální správa" a zvolte položku "Nastavení systému". Klikněte na "Spravovat řešení farmy".
- Klikněte na odkaz "nintexworkflow2013enterprisefeatures.wsp" a následně klikněte na "Nasadit řešení" na panelu nástrojů.
- 3. Zkontrolujte, zda je v oddílu "Nasadit kam?" vybráno "Webové aplikace s libovolným obsahem".

Klikněte na tlačítko "OK".

- Po krátké chvíli budete vráceni na stránku "Správa řešení". U položky "nintexworkflow2013enterprisefeatures.wsp" by se nyní mělo zobrazit "Nasazeno".
- Ještě jednou zopakujte kroky 2 a 3 a znovu nasaďte "nintexworkflow2013enterprisefeatures.wsp". Jako umístění "Nasadit kam" zvolte webovou aplikaci Centrální správa.

Pozn.: Tento krok je nutný pro spuštění sestav správy prostřednictvím Centrální správy služby SharePoint.

#### 1.5 Importování licence

K zpřístupnění plné funkčnosti produktu musíte mít licenční soubor vydaný společností Nintex. Může se jednat buď o plnou licenci, nebo o zkušební licenci. Licenční soubor je třeba importovat do Centrální správy aplikace SharePoint.

- 1. Přejděte do nabídky "Centrální správa" a zvolte možnost "Správa Nintex Workflow". Klikněte na "Licencování".
- 2. Klikněte na tlačítko "Importovat".
- 3. Klikněte na tlačítko "Procházet" a vyhledejte licenční soubor. Jakmile ho najdete, klikněte na "Importovat".
- 4. Zobrazí se informace o licenci. Klepněte na tlačítko "OK".

Nyní můžete pokračovat konfigurací databází pro Nintex Workflow 2013.

## 2. Konfigurace databáze

#### 2.1 Konfigurace databáze

- 1. Přejděte do nabídky "Správa Nintex Workflow" a klikněte na možnost "Nastavení databáze".
- 2. V nabídce "Konfigurace databáze" klikněte na tlačítko "Vytvořit".

#### 3. Zadejte název databázového serveru a název databáze.

Pozn.: Databázový server bude standardně nastaven na výchozí databázový server služby SharePoint.

Pozn.: Nintex Workflow 2013 podporuje použití více databází, přičemž jedna slouží pro konfiguraci a další pro ukládání obsahu. Podle výchozího nastavení se do konfigurační databáze zároveň ukládá i obsah. V případě potřeby můžete přidávat další databáze.

#### 4. Klikněte na tlačítko "OK".

Pozn.: Při nasazení v prostředí malých farem je rozumné použít pro ukládání obsahu i konfiguračních informací tutéž databázi. Přidáním více databází obsahu může Nintex Workflow 2013 za účelem rozložení zátěže automaticky distribuovat pracovní postupy v rámci každé kolekce webů do samostatných databází obsahu.

#### 2.2 Přidávání databáze obsahu (volitelné)

- 1. Přejděte do nabídky "Centrální správa" a klikněte na možnost "Správa Nintex Workflow". Zvolte "Nastavení databáze".
- 2. V oddílu "Databáze obsahu" klepněte na možnost "Přidat databázi obsahu".
- 3. Ještě jednou zopakujte kroky 3 a 4 uvedené v oddílu 2.1.
- 4. V oddílu Konfigurační databáze nyní uvidíte dva připojovací řetězce databází obsahu.

## 3. Konfigurace nastavení serveru Nintex Workflow 2013

#### 3.1 Aktivace webové aplikace

- 1. Přejděte do nabídky "Centrální správa" a zvolte možnost "Správa Nintex Workflow". Klikněte na možnost "Aktivace webové aplikace".
- 2. Automaticky by měl být zvolen název výchozí webové aplikace. Klikněte na "Aktivovat".

#### 3.2 Povolení akcí pracovního postupu Nintex Workflow 2013

- 1. Přejděte do nabídky "Centrální správa" a zvolte možnost "Správa Nintex Workflow". Klikněte na "Spravovat povolené akce".
- 2. Zaškrtněte políčka u akcí, které chcete, aby se objevily v návrháři pracovního postupu, pak klikněte na tlačítko "OK".

#### 3.3 Konfigurace nastavení elektronické pošty

- 1. Přejděte do nabídky "Centrální správa" a zvolte možnost "Správa Nintex Workflow". Klikněte na "Globální nastavení".
- 2. Vyplňte příslušné údaje pro své prostředí a klikněte na tlačítko "OK".

#### 3.4 Povolení a konfigurace LazyApproval™ (volitelné)

- 1. Přejděte do nabídky "Centrální správa" a zvolte možnost "Správa Nintex Workflow". Klikněte na položku "Nastavení funkce LazyApproval™".
- 2. Klikněte na položku "Povolit / zakázat funkci LazyApproval™ pro aktuální serverovou farmu".
- 3. Klikněte na možnost "Konfigurovat nastavení serveru příchozích zpráv" a upravte nastavení podle dokumentace ke konfiguraci služby SharePoint.

- 4. Po dokončení konfigurace se vraťte na stránku "LazyApproval™". V části "Povolit LazyApproval™ prostřednictvím e-mailu" zvolte možnost "Ano". Budete vyzváni k zadání "aliasu". To je jméno, které bude použito v e-mailové adrese, ze které budou odesílána oznámení a na kterou bude LazyApproval™ zasílat odpovědi. Stiskněte tlačítko "OK".
- 5. Zobrazí se seznam povolených slov rozpoznávaných procesem LazyApproval™. Dle svého uvážení můžete slova přidávat či odstraňovat.

## 4. Nintex Live

Funkce Nintex Live pro Nintex Workflow umožňuje uživatelům do sady nástrojů Nintex Workflow přidávat internetové služby z katalogu Nintex Live.

Pozn.: Pro připojení k Nintex Live musí být nainstalován Nintex Live Framework a požadované certifikáty. Pokud nebyl v oddílu 1.1 v kroku 3 proveden příkaz "Instalovat Nintex Live", ručně nainstalujte a nasaďte "nintexlivecore.wsp" a importujte všechny certifikáty ze složky "Certs". Přístup k souboru "nintexlivecore.wsp" a do složky "Certs" lze získat zvolením exportu řešení pro ruční nasazení v oddílu 1.1 kroku 4.

Důležité upozornění: Pokud jste instalovali Nintex Workflow 2013 na zařízení bez Centrální správy služby SharePoint, ke zprovoznění služby Nintex Live je zapotřebí provést ještě jeden krok. Přihlaste se prosím k serveru, na němž se nachází Centrální správa služby SharePoint, spusťte příkazový řádek aplikace SharePoint PowerShell a zadejte následující příkaz:

install-liveservice

Poté bude vše připraveno ke konfiguraci služby Nintex Live.

#### 4.1 Vytvoření připojení ke službě Nintex Live

Nintex Live Framework vyžaduje ke komunikaci se službou Nintex Live připojení k internetu.

- 1. Přejděte do nabídky "Centrální správa" a zvolte možnost "Správa Nintex Live". Klikněte na možnost "Kontrola stavu".
- 2. Pokud se podaří vytvořit připojení ke službě Nintex Live, ve stavovém sloupci se zobrazí hlášení "Úspěch".

Pozn.: Pokud vaše síť vyžaduje pro přístup k internetu proxy server, zadejte údaje o serveru v oddílu "Proxy server". Toto nastavení se vztahuje pouze na Nintex Live Framework a bude jedinou aplikací s povoleným přístupem na internet.

#### 4.2 Povolení Nintex Live pro Nintex Workflow

- 1. Přejděte do nabídky "Centrální správa" a zvolte možnost "Správa Nintex Workflow". Klikněte na "Nastavení Live".
- 2. V oddílu "Povolit Nintex Live pro Nintex Workflow" klikněte na "Povolit" a pak na "OK".

## 5. Aktivace funkcí

#### 5.1 Aktivace kolekce webů

- Přejděte na domovskou stránku webu nejvyšší úrovně. Klikněte na ikonu ozubeného kola a pak zvolte možnost "Nastavení webu".
- 2. V oddílu "Správa kolekce webů" klikněte na možnost "Funkce kolekce webů".
- 3. Přejděte na "Nintex Workflow 2013" a klikněte na "Aktivovat".
- 4. Po krátké chvíli se stránka obnoví a stav se změní na "Aktivní".
- 5. Přejděte na "Nintex Workflow 2013 InfoPath Forms" a klikněte na "Aktivovat", abyste mohli používat výchozí formuláře a formuláře úkolů navržené pomocí Microsoft InfoPath 2013 na webech v této kolekci webů.
- 6. Přejděte na "Webové části Nintex Workflow 2013" a klikněte na "Aktivovat", abyste mohli používat webové části Nintex Workflow na webech v této kolekci webů.
- 7. Přejděte na "Webové části Nintex Workflow 2013 Reporting" a klikněte na "Aktivovat", abyste mohli používat webové části Nintex Workflow Enterprise na webech v této kolekci webů.

Pozn.: Tato funkce je k dispozici pouze ve verzi Enterprise.

8. Přejděte na "Nintex Workflow – Katalog Nintex Live" a klikněte na "Aktivovat", abyste mohli používat Katalog Nintex Live na webech v této kolekci webů.

Pozn.: Tato funkce je k dispozici, pouze pokud je povolena funkce Nintex Live pro Nintex Workflow.

Nyní je možno funkce Nintex Workflow 2013 aktivovat na webech.

#### 5.2 Aktivace webu

- 1. Přejděte na domovskou stránku webu nejvyšší úrovně. Klepněte na ikonu ozubeného kola a pak zvolte možnost "Nastavení webu".
- 2. V oddílu "Akce webu" klikněte na možnost "Spravovat funkce webu".
- 3. Vyhledejte "Nintex Workflow 2013" a klikněte na "Aktivovat".
- 4. Po krátké chvíli se stránka obnoví a stav se změní na "Aktivní".
- Chcete-li používat webové části Nintex Workflow 2013 Enterprise Reporting na webech v této kolekci webů, vyhledejte "Nintex Workflow 2013 Enterprise Reporting" a klikněte na "Aktivovat".

Pozn.: Tato funkce je k dispozici pouze ve verzi Enterprise.

Nyní je možno navrhovat a spolupracovat s Nintex Workflow 2013.

### Příloha A: Poznámky ke službám SharePoint, které jsou nutné ke spouštění pracovních postupů

Další informace o službách SharePoint, které je třeba aktivovat a spustit, aby mohla vaše farma SharePoint úspěšně spouštět pracovní postupy najdete v následující technické zprávě (k dispozici pouze v angličtině).

• Pracovní postupy a služby SharePoint nutné k jejich spouštění